## Setting up a New Google Account and Accessing Google Docs

A free Google account has access to Docs, an online document, spreadsheet and presentation area similar to the desktop version of Microsoft Office. If you do not currently have a Google account, follow these simple steps to create one.

 Open a web browser (Internet Explorer, Mozilla Firefox, Apple Safari) and type in Google's homepage, <u>http://www.google.com/</u> into the address bar. In the upper right hand corner, click Sign in.

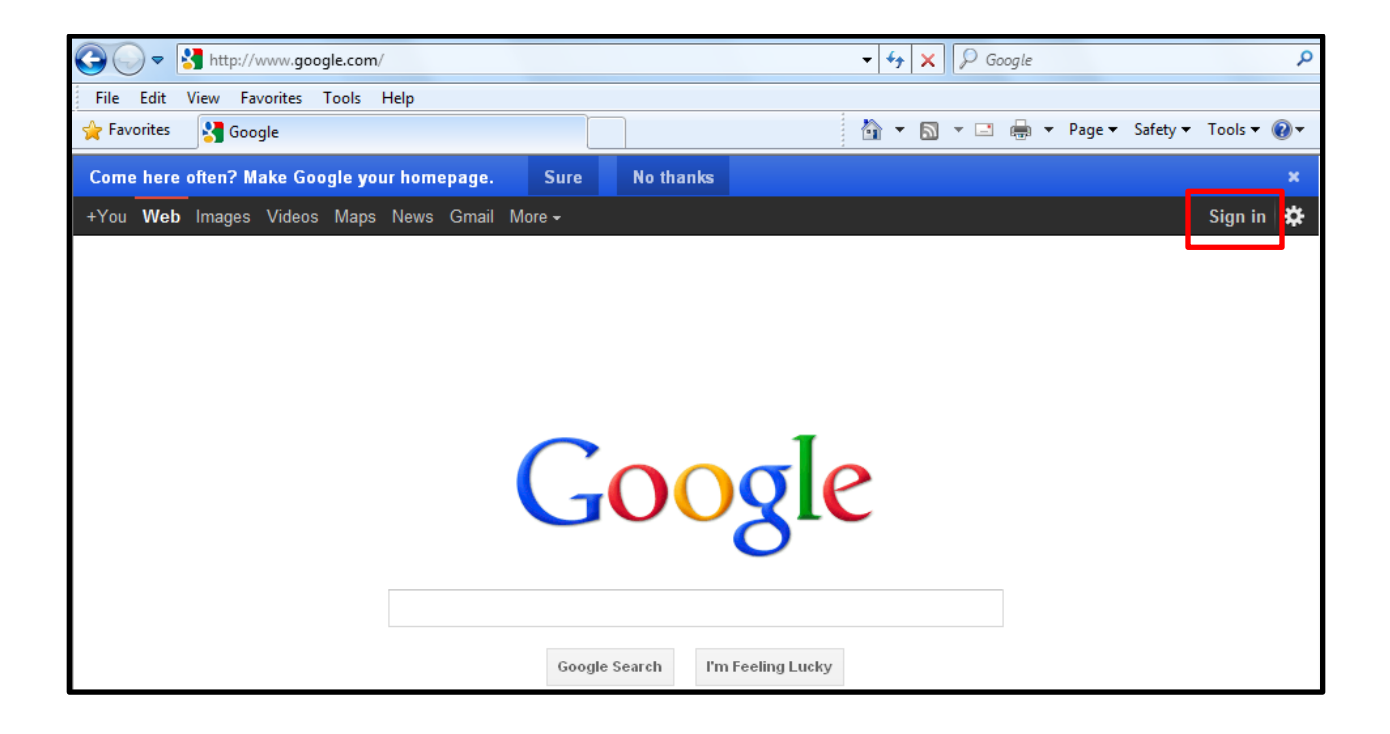

- 2. The Google Account sign in page appears. Click the **Sign in** link at the top right of the window followed by clicking the **Sign up for a new Google Account** at the next window.
  - These accounts can be connected with any email address, whether distributed by the school or created solely for accessing Google Apps.
  - Whichever email address you use, you'll need to create a Google Account using this address. A Google Account allows you to use the same email/password for all Google services. Note that Gmail addresses come with built in Google Accounts.

|         | Sign up for a new Google Accoun |
|---------|---------------------------------|
|         |                                 |
|         |                                 |
| Sign in | Google                          |
| Fmail   |                                 |

3. At the next window, fill in the information requested to create a new Google account. Follow the steps on the screen to verify your account once it is created. After the process is complete, sign in to your new Google account.

| Google accounts                                             |                                                                        |  |  |  |  |  |  |  |
|-------------------------------------------------------------|------------------------------------------------------------------------|--|--|--|--|--|--|--|
| Create an Account                                           |                                                                        |  |  |  |  |  |  |  |
| If you already have a Google Account, you can sign in here. |                                                                        |  |  |  |  |  |  |  |
| Required information f                                      | or Google account                                                      |  |  |  |  |  |  |  |
| Your current email address                                  | :                                                                      |  |  |  |  |  |  |  |
|                                                             | e.g. myname@example.com. This will be used to sign-in to your account. |  |  |  |  |  |  |  |
| Choose a password:                                          | Password strength:                                                     |  |  |  |  |  |  |  |
|                                                             | Minimum of 8 characters in length.                                     |  |  |  |  |  |  |  |
| Re-enter password:                                          |                                                                        |  |  |  |  |  |  |  |

4. When you are signed in, you can access the Google Docs portion of Google by clicking the **More** dropdown menu, then **Documents**.

| Come here often? Make Google your homepage |     |        |        |      |      |     | Sure   | N      | o thanks |          |   |
|--------------------------------------------|-----|--------|--------|------|------|-----|--------|--------|----------|----------|---|
| +You W                                     | leb | Images | Videos | Maps | News | Mai | More - |        |          |          |   |
|                                            |     |        |        |      |      |     | Sho    | pping  |          |          |   |
|                                            |     |        |        |      |      |     | Tran   | Islate |          |          |   |
|                                            |     |        |        |      |      |     | Boo    | ks     |          |          |   |
|                                            |     |        |        |      |      |     | Fina   | ance   |          |          |   |
|                                            |     |        |        |      |      |     | Sch    | olar   |          |          |   |
|                                            |     |        |        |      |      |     | Blog   | js     |          |          |   |
|                                            |     |        |        |      |      |     | Vou    | Tuba   |          | $) \cap$ | O |
|                                            |     |        |        |      |      |     | Cale   | ndar   |          |          |   |
|                                            |     |        |        |      |      |     | Pho    | tos    |          |          |   |
|                                            |     |        |        |      |      | ſ   | Doc    | uments |          |          |   |
|                                            |     |        |        |      |      | _   |        |        | -        |          |   |

5. You are now ready to begin using Google Docs!

6. The Google Docs main screen appears. From here you can create new documents or simply upload existing documents and edit them anywhere you have access to a computer with an internet connection.

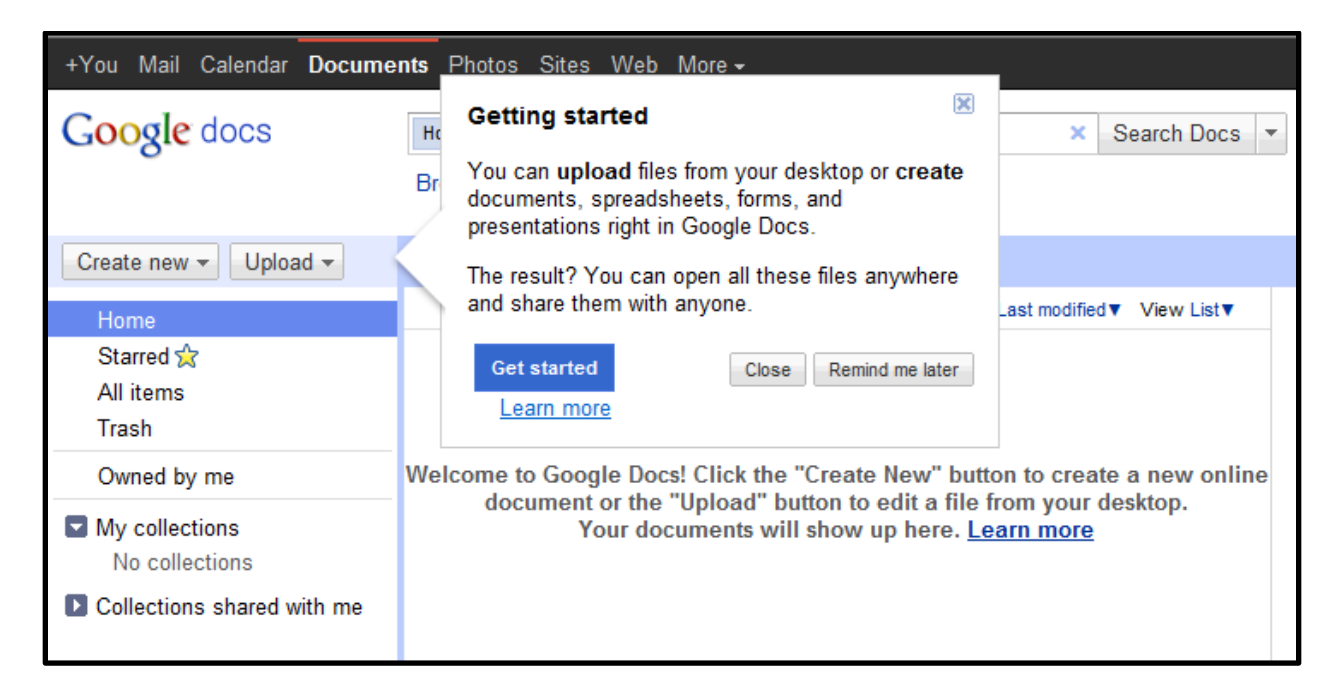